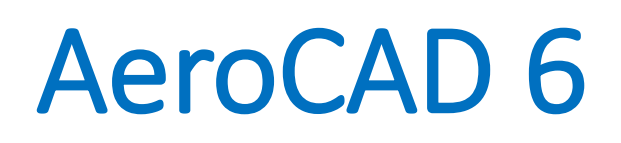

Description of Installation

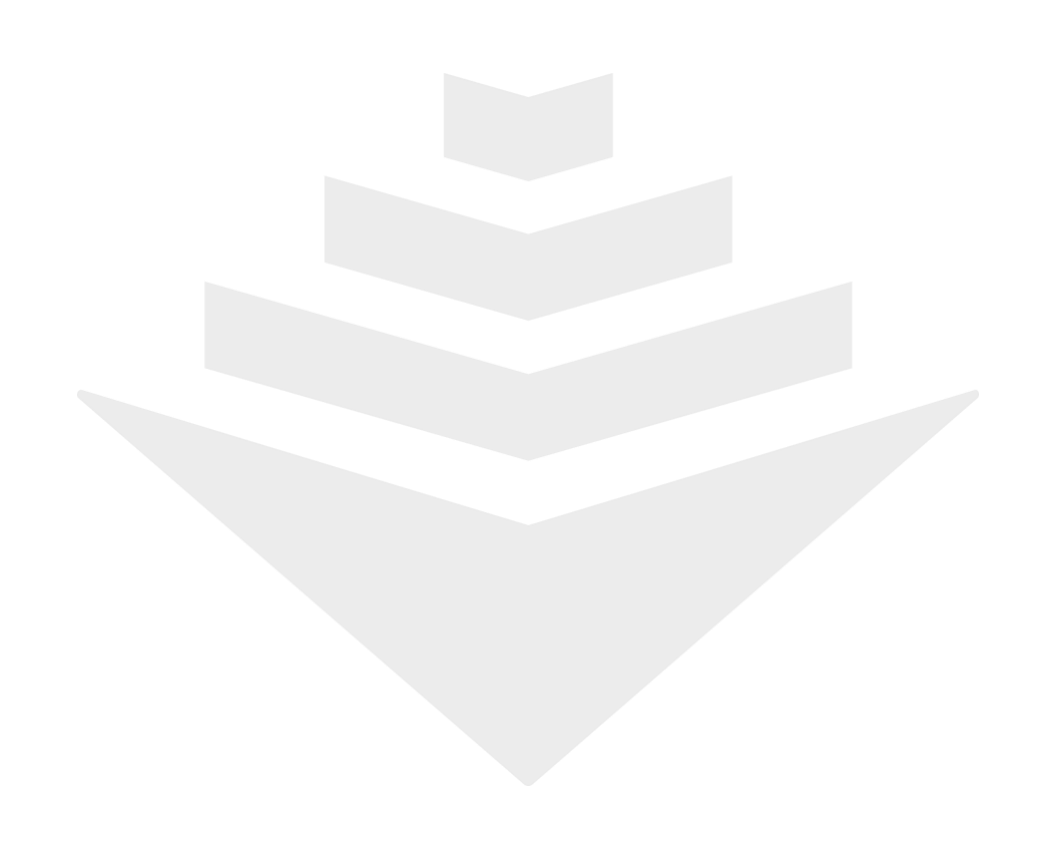

Thank you for your interest in AeroCAD design software. The following lines will introduce you to its installation on your computer.

- 1. Run the installer (file AC6\_Setup.exe)
- 2. Choose the installation language:

| Select S | etup Language 🛛 💌                                   |
|----------|-----------------------------------------------------|
| P        | Select the language to use during the installation: |
|          | English version                                     |
|          | OK Cancel                                           |

3. To continue, click Next >

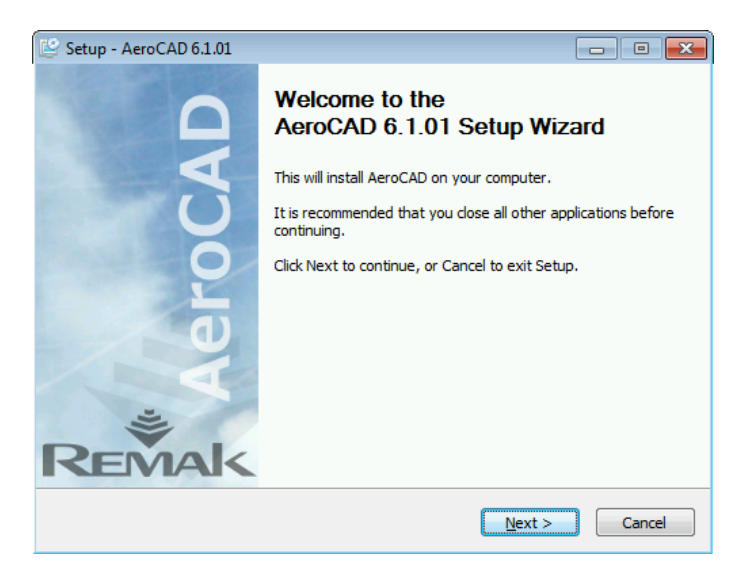

4. Read the license agreement and if you accept it, select "*<u>I accept the agreement</u>"*. Continue by clicking *Next* >.

| Setup - AeroCAD 6.1.01  License Agreement Please read the following important information before continuing.                                                                                                    |        |
|----------------------------------------------------------------------------------------------------|--------|
| You must accept the terms of this agreement before continuing with the installation                                                                                                    | on.    |
| Licence agreement<br>between the user of AeroCAD and<br>the company REMAK a.s.<br>1. This program is intellectual property (know-how) of REMAK a.s.<br>2. By installing this program on Your computer the user accepts this<br>licence agreement and binds himself to abide it in full extent.<br>To get further mentioned agreements and opportunity to take advantage<br>of service it is required to register every installation at company REMAK a.s.<br>3. The REMAK company gives You by this agreement a non-exlusive approval<br>to install this program on any number of computers and to use it. Our<br>requirement is, that each installment will be separately registered at the | × E    |
| <ul> <li>I accept the agreement</li> <li>I do not accept the agreement</li> </ul>                                                                                                    |        |
| < Back Next >                                                                                                    | Cancel |

5. Read the information on recommended computer configuration and click *Next* >:

| 😂 Setup - AeroCAD 6.1.01                                                                                                    | - • •                                     |
|----------------------------------------------------------------------------------------------------|-------------------------------------------|
| Information<br>Please read the following important information before continuing.                                                                                                    | ji ka ka ka ka ka ka ka ka ka ka ka ka ka |
| When you are ready to continue with Setup, dick Next.                                                                                                    |                                           |
| Recommended minimal PC configuration :<br>CPU: 1.3 GHz and more<br>RAM: 1 GB<br>HDD: 200 MB<br>Display resolution: 1280x1024<br>Supported operating systems:<br>Windows XP<br>Windows Vista<br>Windows 7<br>Windows 8 |                                           |
| < Back Next                                                                                                    | Cancel                                    |

6. Select the installation folder (we recommend you to keep the default setting):

| 👺 Setup - AeroCAD 6.1.01                                                   |             |
|----------------------------------------------------------------------------|-------------|
| Select Destination Location<br>Where should AeroCAD be installed?          | Į.          |
| Setup will install AeroCAD into the following folder.                      |             |
| To continue, click Next. If you would like to select a different folder, c | ick Browse. |
| C:\AeroCAD                                                                 | Browse      |
|                                                                            |             |
|                                                                            |             |
|                                                                            |             |
|                                                                            |             |
|                                                                            |             |
|                                                                            |             |
| < Back Next :                                                              | Cancel      |

7. Choose AeroCAD components to install. Since an incorrect selection of the components can result in program malfunction, we recommend to keep the default settings.

| 😂 Setup - AeroCAD 6.1.01                                                                                           |                         |
|----------------------------------------------------------------------------------------------------|-------------------------|
| Select Components<br>Which components should be installed?                                                         | ı∰                      |
| Select the components you want to install; dear the components install. Click Next when you are ready to continue. | ents you do not want to |
| Typical installation - recommended for most users                                                                  | •                       |
| AeroCAD                                                                                                    | 173.0 MB 🔺              |
| 📝 3D data                                                                                                    | 18.7 MB                 |
| 📝 EXE                                                                                                    | 71.2 MB                 |
| ·· 📝 Picture files                                                                                                 | 16.0 MB                 |
| 🔽 Data files                                                                                                    | 65.3 MB                 |
| LNG files                                                                                                    | 2.1 MB                  |
| Help files                                                                                                    |                         |
| - V Czech                                                                                                    |                         |
| i 🔽 Endish                                                                                                    | +                       |
| Current selection requires at least 193.9 MB of disk space.                                                        |                         |
| < Back                                                                                                    | Next > Cancel           |

8. Rename AeroCAD's item in the program menu if you wish so:

| 🕒 Setup - AeroCAD 6.1.01                                                      | - • •          |
|-------------------------------------------------------------------------------|----------------|
| Select Start Menu Folder<br>Where should Setup place the program's shortcuts? | <b>V</b>       |
| Setup will create the program's shortcuts in the following Star               | t Menu folder. |
| To continue, click Next. If you would like to select a different folder, cli  | ck Browse.     |
| AeroCAD                                                                       | Browse         |
|                                                                               |                |
|                                                                               |                |
|                                                                               |                |
|                                                                               |                |
|                                                                               |                |
|                                                                               |                |
| < Back Next >                                                                 | Cancel         |

9. To create a shortcut icon for AeroCAD on your desktop, check the following option:

| 👺 Setup - AeroCAD 6.1.01                                                                      | - • •      |
|-----------------------------------------------------------------------------------------------|------------|
| Select Additional Tasks<br>Which additional tasks should be performed?                        | -          |
| Select the additional tasks you would like Setup to perform while installing then click Next. | ) AeroCAD, |
| Additional icons:                                                                             |            |
| Create a desktop icon                                                                         |            |
|                                                                                               |            |
|                                                                                               |            |
|                                                                                               |            |
|                                                                                               |            |
|                                                                                               |            |
|                                                                                               |            |
|                                                                                               |            |
| < Back Next >                                                                                 | Cancel     |

10. Run the installation itself by clicking the button Install.

| ピ Set | up - AeroCAD 6.1.01                                                                            |                                 |                                           |
|-------|------------------------------------------------------------------------------------------------|---------------------------------|-------------------------------------------|
| Re    | ady to Install<br>Setup is now ready to begin installing Aero                                  | CAD on your computer.           | ji ka ka ka ka ka ka ka ka ka ka ka ka ka |
|       | Click Install to continue with the installation<br>change any settings.                        | n, or click Back if you want to | review or                                 |
|       | Destination location:<br>C:\AeroCAD                                                            |                                 | <u>^</u>                                  |
|       | Setup type:<br>Typical installation - recommended for                                          | most users                      | в                                         |
|       | Selected components:<br>AeroCAD<br>3D data<br>EXE<br>Picture files<br>Data files<br>LING files |                                 | -                                         |
|       |                                                                                                |                                 | P.                                        |
|       |                                                                                                | < Back Install                  | Cancel                                    |

11. If you don't have the required .NET Framework version available on your computer yet, you will be given the option to install it – confirm by clicking *Yes*:

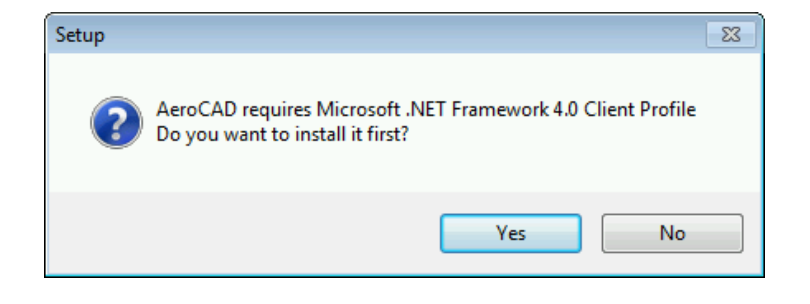

12. Confirm reading and agreeing with the license and click *Install*:

| 🔩 Microsoft .NET Framework 4 Clie                                  | ent Profile Setup          |                   |
|--------------------------------------------------------------------|----------------------------|-------------------|
| .NET Framework 4 Client Profile<br>Please accept the license terms | e Setup<br>s to continue.  | Microsoft<br>.NET |
| MICROSOFT SC<br>SUPPLEMENTA                                        | OFTWARE<br>L LICENSE TERMS | *<br>•            |
| I have read and accept the                                         | license terms.             |                   |
| Download size estimate:                                            | 0 MB                       |                   |
| Download time estimates:                                           | Dial-Up: 0 minutes         |                   |
|                                                                    | Broadband: 0 minutes       |                   |
|                                                                    |                            |                   |
|                                                                    |                            |                   |
|                                                                    |                            |                   |
|                                                                    |                            |                   |
|                                                                    | Ins                        | Cancel            |

13. After installation of .NET Framework, extraction of AeroCAD files will begin:

| 🕑 Setup - AeroCAD 6.1.01                                   |                                                                                                    |
|------------------------------------------------------------|----------------------------------------------------------------------------------------------------|
| Installing<br>Please wait, the installation is in progress | ji katala katala |
| Extracting files<br>C:\AeroCAD\Pict\DopInky\vf3.JPG        |                                                                                                    |
|                                                            |                                                                                                    |
|                                                            |                                                                                                    |
|                                                            |                                                                                                    |
|                                                            |                                                                                                    |
|                                                            |                                                                                                    |
|                                                            | Cancel                                                                                                    |

14. Another package required by AeroCAD to run is Microsoft Visual C++ 2010 Redistributable. If you don't have it installed yet, the installation will begin automatically. Again, read the license and express your consent by checking *"I have read and accept the license terms"*:

| 🐼 Microsoft Visual C++ 2010 x86 Redistributable Setup                                                                                                    |
|----------------------------------------------------------------------------------------------------|
| Welcome to Microsoft Visual C++ 2010 x86 Redistributable Setup<br>Please, accept the license terms to continue.                                                                                 |
| MICROSOFT SOFTWARE LICENSE TERMS                                                                                                    |
| MICROSOFT VISUAL C++ 2010 RUNTIME LIBRARIES WITH<br>SERVICE PACK 1                                                                                                    |
| These license terms are an agreement between Microsoft<br>Corporation (or based on where you live, one of its affiliates) and<br>you. Please read them. They apply to the software named above, |
| ✓ I have read and accept the license terms.                                                                                                    |
|                                                                                                    |
| Yes, send information about my setup experiences to Microsoft Corporation.                                                                                                    |
| For more information, read the Data Collection Policy.                                                                                                    |
| Install Cancel                                                                                                    |

15. If the package has already been installed, the following window will appear. To continue, click *Next* >.

| 🛃 Microsoft Visual C++ 2010 x86 Redistributable Maintenance 📃 🔲 📧                                                              |
|----------------------------------------------------------------------------------------------------|
| Microsoft Visual C++ 2010 x86 Redistributable Maintenance<br>You can repair your installation or remove it from this computer. |
| Please, select one of the following options:                                                                                   |
| ··,                                                                                                    |
| Repair Microsoft Visual C++ 2010 x86 Redistributable to its original state.                                                    |
| $\bigcirc$ Remove Microsoft Visual C++ 2010 $$ x86 Redistributable from this computer.                                         |
|                                                                                                    |
|                                                                                                    |
| 🗇 Vaa laad information about mulaat in prominense te Misseneft Comparation                                                     |
| Tes, send information about my setup experiences to Microsoft Corporation.                                                     |
| For more information, read the Data Collection Policy.                                                                         |
|                                                                                                    |
| Next > Cancel                                                                                                    |
|                                                                                                    |

16. Wait for the package installation (maintenance) to finish:

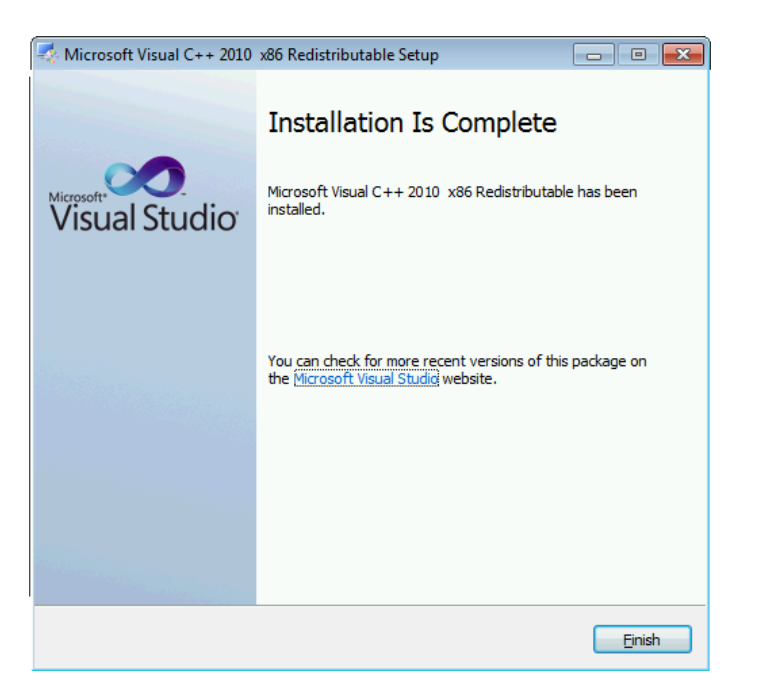

17. Installation of AeroCAD is now finished.

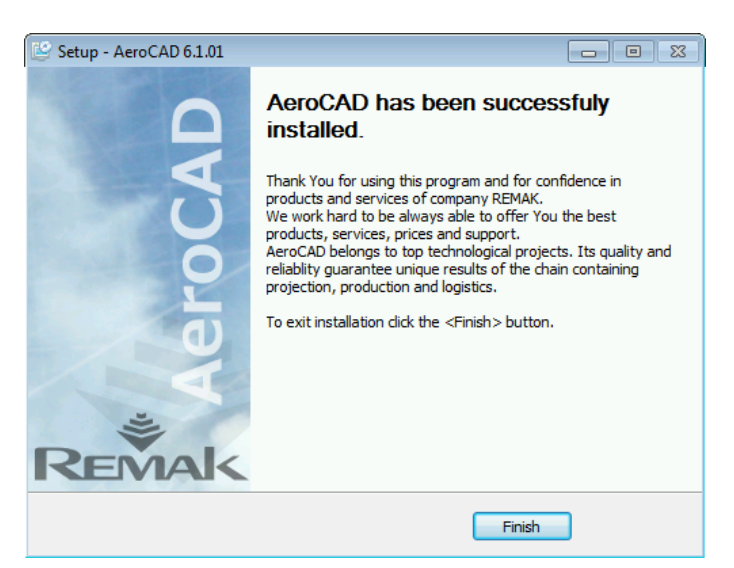

REMAK, a.s. Zuberská 2601 756 61 Rožnov pod Radhoštěm <u>ac@remak.cz</u>